## Инструкция по оплате услуг ООО "Газпром межрегионгаз Грозный" через мобильное приложение Сбербанк Онлайн

- 1. Для начала работы в мобильном приложении Сбербанк Онлайн необходимо скачать его в соответствующем магазине для смартфонов и пройти процедуру регистрации:
  - о нажать на кнопку «Войти в Сбербанк Онлайн»;
  - ввести логин или идентификатор, используемый в основной версии Сбербанк Онлайн, или создать его самостоятельно, нажав кнопку «Нет логина или идентификатора или вы его забыли?»
  - о подтвердить логин полученным на мобильный телефон sms-паролем и нажать кнопку «OK»;
  - придумать личный 5-значный код, который в дальнейшем будет использоваться для входа в приложение;
  - о подтвердить ранее выбранный 5-значный код и нажать кнопку «ОК».

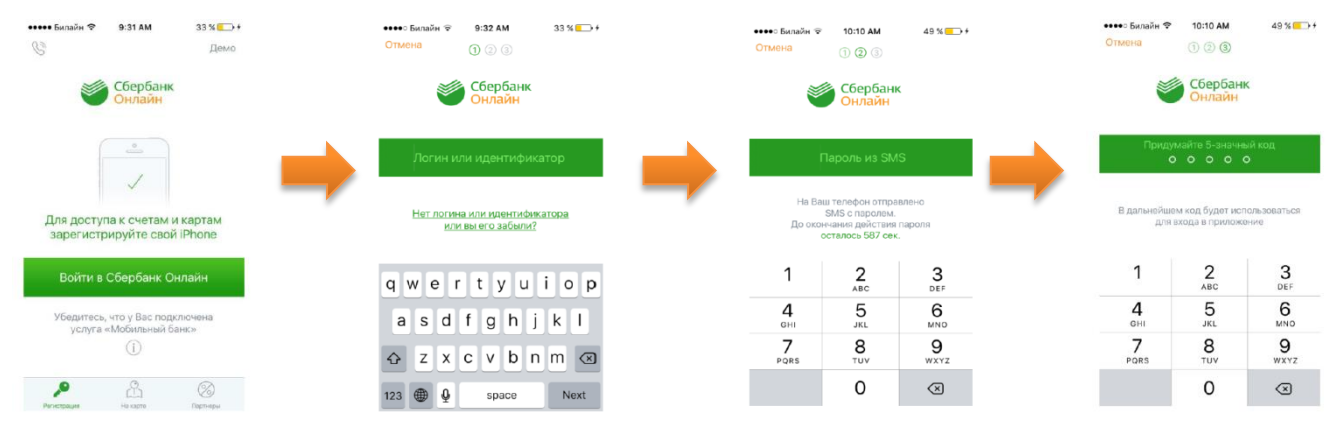

2. Перейдите на вкладку «Платежи и переводы»

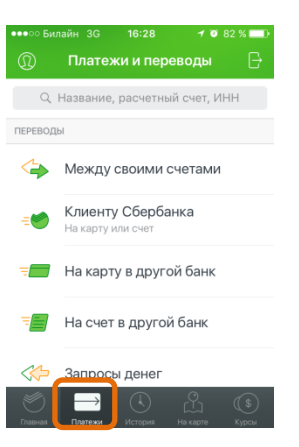

3. Выберите раздел «ЖКХ и домашний телефон», далее «Газ», затем «Газпром межрегионгаз Грозный»

| •ः 51<br>त्रि | лайн 3G 16:28 🛛 82 % 💳 )<br>Платежи и переводы 📑 | •••••• E   | 5илайн 3G 16:28<br>ЖКХ и домашний телео | ø82%.■<br>Фон 🕞 |   | ••••о Билайн 3G  | 16:29<br>Газ     | <b>0</b> 82 % |
|---------------|--------------------------------------------------|------------|-----------------------------------------|-----------------|---|------------------|------------------|---------------|
| EPEBO,        | ы                                                |            | Q. Название категории                   |                 |   | Q Hasi           | зание поставщи   | ика           |
|               | мобильная связь                                  | G          | Квартплата                              | >               |   | Сазпро<br>Грозны | м межрегион<br>й | нгаз          |
|               | ЖКХ и домашний телефон                           |            | Электроэнергия                          | >               |   |                  |                  |               |
|               | Интернет и ТВ                                    | <u>S</u> E | Домашний телефон                        | >               | - |                  |                  |               |
|               | Налоги, штрафы, ГИБДД                            |            | Газ                                     | 2               |   |                  |                  |               |
| þ             | Остальные                                        |            | Охранные услуги,<br>домофон             | >               |   |                  |                  |               |
| 5             |                                                  |            |                                         |                 |   |                  |                  |               |

4. Выберите карту списания денежных средств. Укажите лицевой счет плательщика и нажмите на кнопку «Продолжить»

|    | Газпром межрегионгаз | Грозный<br>ОИХ-КОД > |
|----|----------------------|----------------------|
| CY | ЕТ СПИСАНИЯ          |                      |
|    | MasterCard Gold      | 794 ₽ >              |
| ли | ↓<br>ЦЕВОЙ СЧЕТ      |                      |
|    |                      |                      |
|    | Продолжить           |                      |

5. При необходимости скорректируйте период оплаты и сумму платежа, нажмите кнопку «Продолжить»

| •••∘∘ Билайн 3G 16:30 थ 81 % 🖬 Э<br><∫ Газпром межрегионгаз Грозный |  |  |  |  |
|---------------------------------------------------------------------|--|--|--|--|
| ПЕРИОД(ММГГГГ)                                                      |  |  |  |  |
| 112016                                                              |  |  |  |  |
| КОД УСЛУГИ ГАЗОСНАБЖЕНИЕ ПРИРОДНЫМ<br>ГАЗОМ<br>01                   |  |  |  |  |
| ГАЗОСНАБЖЕНИЕ ПРИРОДНЫМ ГАЗОМ                                       |  |  |  |  |
| 50 ₽                                                                |  |  |  |  |
| Продолжить                                                          |  |  |  |  |

6. Внимательно проверьте реквизиты платежа, нажмите кнопку «Продолжить», затем «Подтвердить»

| •••••• Билайн 3G 18:20 🐨 76 % 💷 🗹           | •••••• Билайн E 18:20 🛛 76 % 🔲 🖸 |
|---------------------------------------------|----------------------------------|
| КОД УСЛУГИ ГАЗОСНАБЖЕНИЕ ПРИРОДНЫМ<br>ГАЗОМ | 50 ₽                             |
| 01                                          | комиссия                         |
| ГАЗОСНАБЖЕНИЕ ПРИРОДНЫМ ГАЗОМ               | 0 P                              |
| 50 ₽                                        | НАИМЕНОВАНИЕ                     |
| СУММА ПЛАТЕЖА                               | Газпром межрегионгаз Грозный     |
| 50 ₽                                        | услуга                           |
|                                             | ГАЗПРОМ МЕЖРЕГИОНГАЗ ГРОЗНЫЙ     |
| Продолжить                                  | Подтвердить                      |

7. Далее Вы можете посмотреть статус операции

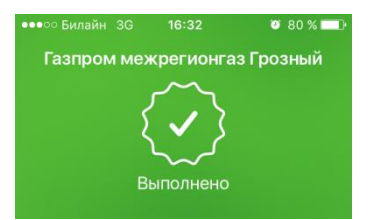